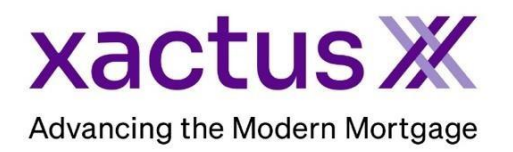

# How to Order a Flood ReportX Within BytePro (Xactus360)

# 1. Start by logging in and opening the borrowers loan file from the Pipeline.

| BytePro Enterprise     − □ ×                       |                                    |              |                      |             |             |              |              | Х           |            |        |  |
|----------------------------------------------------|------------------------------------|--------------|----------------------|-------------|-------------|--------------|--------------|-------------|------------|--------|--|
| File Edit                                          | Goto Inte                          | rfaces Tools | Customize Window     | Help        |             |              |              |             |            |        |  |
| Pipeline                                           | B Dashboard                        | d 🔀 Tasks 🕻  | 🥭 Reports 🛛 💈 Cardex | Trades      |             |              |              |             |            |        |  |
| Search                                             | Clear                              | 🔁 New File   | 🌁 Open File 🔹 🕠 G    | uick Info ∏ | Rename 📑 Co | opy          | 🗱 Delete 🛛 🎦 | Undelete 🗙  | Purge      |        |  |
| Matching Exact  Click here to edit search defaults |                                    |              |                      |             |             |              |              |             |            |        |  |
| File Name                                          | File Name Standard Create New View |              |                      |             |             |              |              |             |            |        |  |
| First Name                                         |                                    | FileName     | ^∎ Borrower          | Amount P    | urpose      | Loan Officer | Processor    | Underwriter | Doc Drawer | Closer |  |
| Last Name                                          |                                    | CARLOS TES   | T TESTCASE, MA       |             |             | mtlw         | Brian        |             |            |        |  |
| Property                                           |                                    | JANET TESTO  | CA TESTCASE, DA      |             |             | mtlw         | Brian        |             |            |        |  |
| First Name 2                                       |                                    | KEVIN TESTO  | A Testcase, Kevin    |             |             | mtiw         |              |             |            |        |  |

## 2. Then, click the Interfaces dropdown and select Credit.

| 😡 BytePro Enterprise - [NICKIE GREEN : Home] |                      |                                                              |   |  |  |  |
|----------------------------------------------|----------------------|--------------------------------------------------------------|---|--|--|--|
| File Edit Goto                               | Interfaces           | Window Help                                                  |   |  |  |  |
| Pipeline                                     | Fannie Mae           | Cardex                                                       |   |  |  |  |
| Find a Screen or Documer                     | Freddie Mac          |                                                              |   |  |  |  |
| Favorites                                    | Appraisal            |                                                              | - |  |  |  |
| General                                      | Compliance           | CRITICAL DATES                                               |   |  |  |  |
| Sales Tools                                  | Credit               | ✓ Customize Application Date •                               |   |  |  |  |
| Origination                                  | Document Proparation | ned Sched, Approval Date                                     |   |  |  |  |
| Underwriting                                 | Flood                |                                                              |   |  |  |  |
| Closing / Funding                            | Fraud Detection      |                                                              |   |  |  |  |
| Lock Desk / Secondary                        | Lenders              | Signing Date & Time                                          |   |  |  |  |
| PostClosing                                  | Mortgage Insurance   | Case No. Date:                                               |   |  |  |  |
| Accounting                                   | Other Interfaces     | Agency Case No:                                              |   |  |  |  |
| All Screens                                  | Product and Pricing  | ump to Processing Log Jump to Conversation Log Jump to Notes |   |  |  |  |
|                                              | Title                |                                                              |   |  |  |  |
| Tasks                                        | Mail anti-           |                                                              |   |  |  |  |
| Alerts<br>Parties                            |                      | Re Borrower Move / Switch Borrowers                          |   |  |  |  |

#### 3. A list of providers will appear, click Xactus Flood Solutions to open the order screen.

| DataVerify Flood Services                        | Data Facts Flood                           |
|--------------------------------------------------|--------------------------------------------|
| Advantage Credit Inc. of Colorado Flood          | Figure Floodplain Consultants Incorporated |
| Advantage Credit, Inc. by Credit Interlink Flood | GCE GC Engineering                         |
| AFR Services                                     | Informative Research Flood                 |
| Pirchwood Flood                                  | Partners Flood                             |
| CIC Credit Flood                                 | ServiceLink National Flood                 |
| CIS Credit Solutions Flood                       | Universal Credit Services Flood            |
| CoreLogic Flood Services                         | Xactus Flood Solutions                     |
| Credit Plus Flood                                | ]                                          |

4. Enter your user ID and password by clicking Xactus Defaults.

| Xactus Flood Solutions                                                                                                    |                                                                                                    |
|----------------------------------------------------------------------------------------------------|----------------------------------------------------------------------------------------------------|
| Provider                                                                                                    | Borrower And Subject Property Flood Results HMDA Info                                                                                             |
| Xactus Flood Solutions<br>Xactus Flood Solutions Certification<br>844-4EZ-CERT (844-439-2378)                                                           | Borrower<br>First, M. Last NICKIE GREEN                                                                                                    |
| customersupport@xactus.com   Defaults   Order   Request Type   Order   Product Type   Life of Loan Determinati ~     Rush   Request ID   Lender Case No | Subject Property         Street       100 TERRACE AV         City, State, Zip       WEST HAVEN         County       New Haven         Legal Desc. |
| Comments Submit View Documents View                                                                                                    | w Status Messages                                                                                                    |
|                                                                                                    | Close                                                                                                    |

5. Once the username, password, and default report type are entered, click OK.

|               | Defaults              |                            |                                       | × |
|---------------|-----------------------|----------------------------|---------------------------------------|---|
|               | Defaults              |                            |                                       |   |
| $\rightarrow$ | User Name<br>Password | xactus.demo 📃 🐋            |                                       |   |
| $\rightarrow$ | Default Product       | Life of Loan Determination | · · · · · · · · · · · · · · · · · · · |   |
|               |                       |                            |                                       |   |
|               |                       |                            |                                       |   |
|               |                       |                            | ок                                    |   |

- 6. Then, make the selections for the report needed. Request Type:
  - Order Orders a new credit report.
  - Upgrade Upgrade the report from a basic order to Life of Loan.
  - Status Query Check the status of the order.
  - Transfer Submits a transfer request to another lender.

Once all fields are complete, click Submit.

|   | Xactus Flood Solutions                                                                        |                                                       | × |
|---|-----------------------------------------------------------------------------------------------|-------------------------------------------------------|---|
|   | Provider                                                                                      | Borrower And Subject Property Flood Results HMDA Info |   |
|   | Xactus Flood Solutions<br>Xactus Flood Solutions Certification<br>844-4EZ-CERT (844-439-2378) | Borrower<br>First, M, Last NICKIE GREEN               |   |
|   | customersupport@xactus.com<br>Defaults                                                        | Subject Property                                      |   |
|   | Order                                                                                         | Street 8631 VISTA HILLS DR                            |   |
|   | Request Type Order V                                                                          | City, State, Zip RICHMOND TX 77407                    |   |
| ~ | Product Type Life of Loan Determinati V                                                       | County Fort Bend ~                                    |   |
|   |                                                                                               | Legal Desc.                                           |   |
|   | Rush                                                                                          |                                                       |   |
|   | Request ID                                                                                    | Parcel No:                                            |   |
|   | Lender Case No 12345678910                                                                    |                                                       |   |
|   | Comments                                                                                      |                                                       |   |
|   |                                                                                               |                                                       |   |
|   | Submit View Documents View                                                                    | / Status Messages                                     |   |
| 1 |                                                                                               |                                                       |   |
|   |                                                                                               | Close                                                 |   |

7. A message will appear indicating the report has downloaded successfully. Click Yes to view the report.

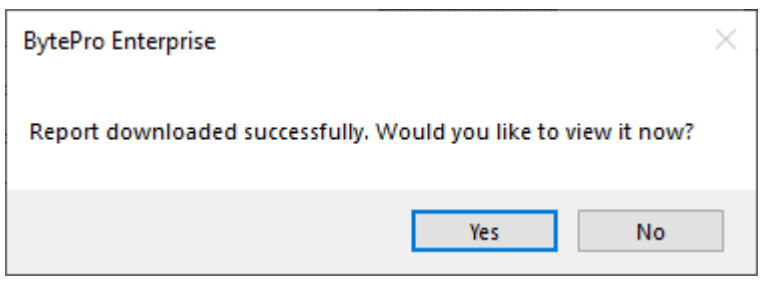

PLEASE LET US KNOW IF YOU HAVE ANY QUESTIONS OR CONCERNS AND WE WILL BE HAPPY TO HELP.

# 05/06/2024